# SEANCE N° 6 Mercredi 2 Déc

Prise de notes : Brigitte.

Un gros Bisous à Nicole.

# Correction de l'exercice N°5 : Capture d'écran

Ouvrir le logiciel « Capture d'écran et croquis » via le menu Démarrer et faire une capture :

- Cliquer sur Nouveau pour sélectionner une partie de votre écran que vous voulez sauvegarder
- Définir la zone d'écran que vous souhaitez
- Cliquer sur l'icône représentant une disquette en haut à droite du logiciel pour enregistrer
- Choisir le dossier où enregistrer l'image

#### **Pistes pour futurs cours :**

Montage vidéo , retenu pour cours N°7 Google photo pour échanger photos en famille ... Créer une animation avec Power-point. Création d'une E-carte.

# Visionner des Photos

1) A partir d'un Dossier souhaité / clic drt / ouvrir / photos ( On peut faire défiler toutes les photos avec la flèche ).

2 ) Ou **A partir du logiciel Photos** : Menu / démarrer / Sélectionner Photos : une page s'ouvre avec un bandeau : Collection Album Personnes Dossiers Projets Vidéo

• <u>Collection</u> : Images enregistrées dans le dossier Images, par ordre chronologique.

(Si nos images sont rangées dans un autre dossier que Image : Aller sur ... / Paramètres / dans sources ajouter un dossier / sélectionner le dossier choisi).

• <u>Album</u> : Créer un album avec classement personnel de différentes photos choisies avec un titre.

Nouvel album / importer / choisir le dossier / importer / choisir les photos / importer / choisir les photos de l'album / créer.

(Possibilité de changer le titre ( avec le crayon ) et de changer l'ordre des photos ( dans scénarimage, faire glisser les photos ).

- <u>Dossiers</u> : Images disponibles comme dans explorateur de fichiers.
- <u>Personnes :</u> Menu / démarrer / photo / personne / recherche les photos par la reconnaissance faciale.

# Utilisation de la souris dans photos.

Soit vous l'utilisez pour photo suivante / précédente. Soit pour zoomer / dézoomer.

Afin de choisir le mode : Menu / démarrer /Photos / ... / Paramètres / afficher et modifier / Roulette de la souris / choisir : afficher l'élément précédent ou suivant . : ou effectuer un zoom avant ou arrière.

# Modifier des Photos.

# 1 ) Modifier avec Photos.

Démarrer / Photo / Modifier et créer / Dessiner / Ecrire , gommer ...

### 2 ) Modifier avec Paint 3 D.

Démarrer / Photos / choisir une photo / modifier et créer / modifier avec Paint 3 D.

<u>A explorer</u>.

Pour changer le fond : Aller sur le pot de peinture / choisir couleur.

#### Faire disparaître l'arrière-plan :

Sélection magique / délimiter / suivant / affiche la sélection ( ajouter ou supprimer si besoin ) / ok / mettre l'objet à côté / sélection magique ( ne reste que l'objet ) / clic drt sur l'objet / copier / menu ( en haut à gche ) / nouveau / ne pas enregistrer / clic drt / un écran blanc apparaît / clic drt / coller / enregistrer / menu / enregistrer sous .

Pour revenir en arrière si erreur : utiliser la flèche . : Ou contrôle Z.

# Exercice N°6

Créer une adresse Email jetable sur : <u>http://www.yopmail</u>.com/ et envoyer un email à <u>cyber63960@gmail.com</u> depuis l'adresse yopmail.

Présélectionner quelques photos, même vidéo, pour cours N°7 : vidéo avec Movie Maker.

Vérifier que Movie Maker est dans : Menu / démarrer / Movie Maker . ( voir avec Marion si n'apparaît pas ).